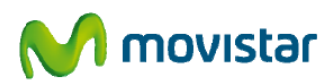

## GUIA DE AUTOINSTALACIÓN DE MOVISTAR TV

Este manual le permitirá disfrutar de su servicio Movistar TV de forma sencilla.

Previo al envío del descodificador de Movistar TV que ha recibido, el Centro de Soporte a la Instalación se habrá puesto en contacto con usted para verificar su equipamiento. En caso contrario, o en caso de dudas póngase en contacto con dicho Centro en el **1002.** 

## PASOS A SEGUIR:

1. Para el correcto funcionamiento del servicio, es necesario que el router se encuentre encendido y funcionando correctamente. Esto lo puede verificar confirmando que navega correctamente por Internet.

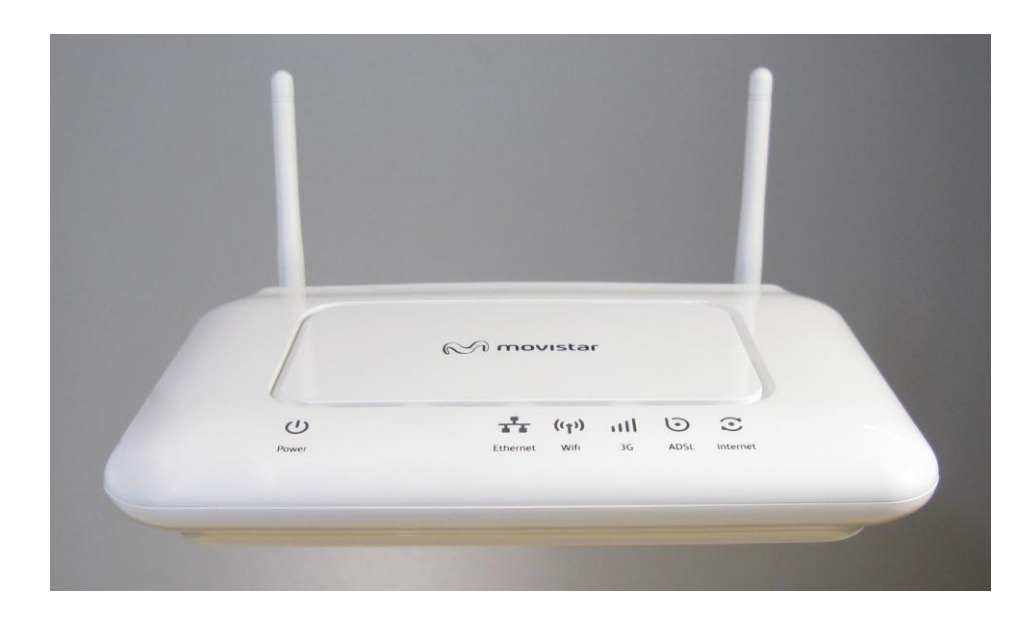

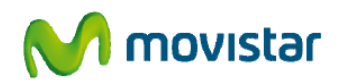

2. En caso de no funcionar correctamente realice un reset al router mediante una pulsación prolongada.

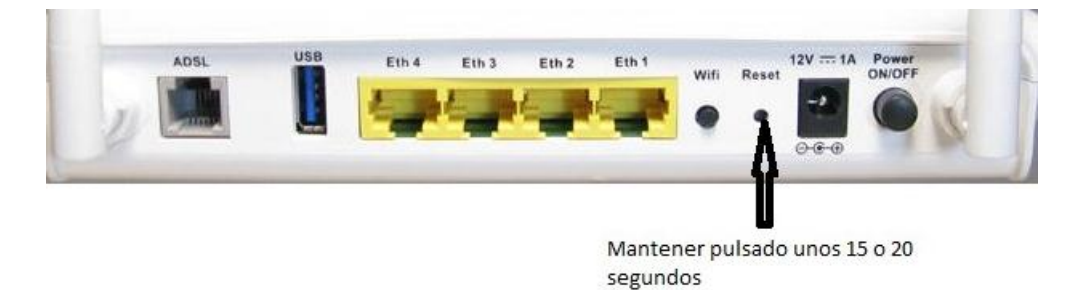

3. Conecte el Descodificador a uno de los puertos Ethernet libres del router usando el cable incluido en la caja.

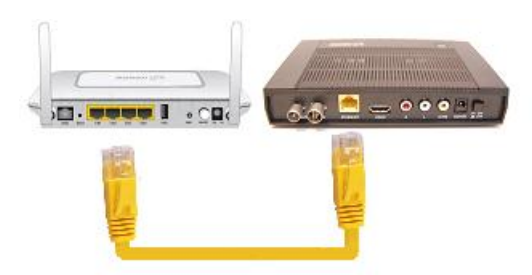

4. Conecte el cable HDMI o Euroconector entre el descodificador y su televisor.

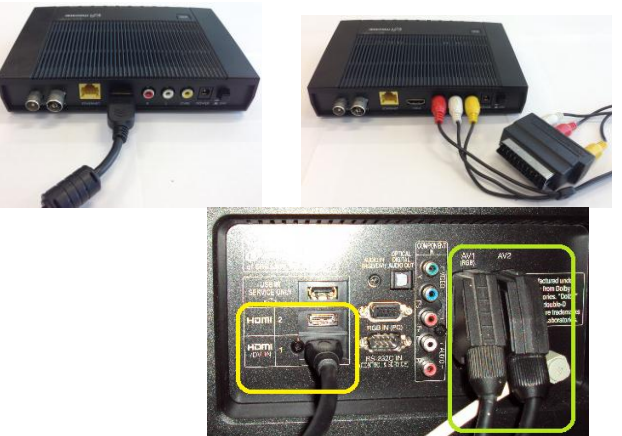

Elija el cable HDMI si su TV soporta este tipo de cable.

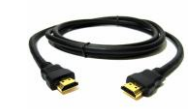

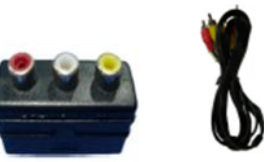

Fig. 1 Cable HDMI

Fig.2 Cable RCA Euroconector

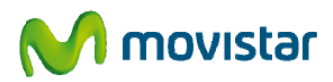

5. Encienda el Descodificador y su televisor. Seleccione en el televisor la entrada de video donde ha conectado el cable anterior. En el mando a distancia de su televisor suele existir para este

propósito, un botón que tiene un símbolo como este:

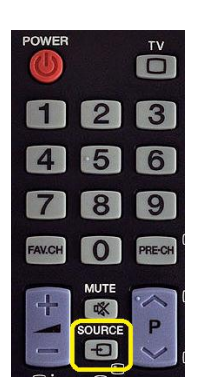

6. Verá unas pantallas similares a estas:

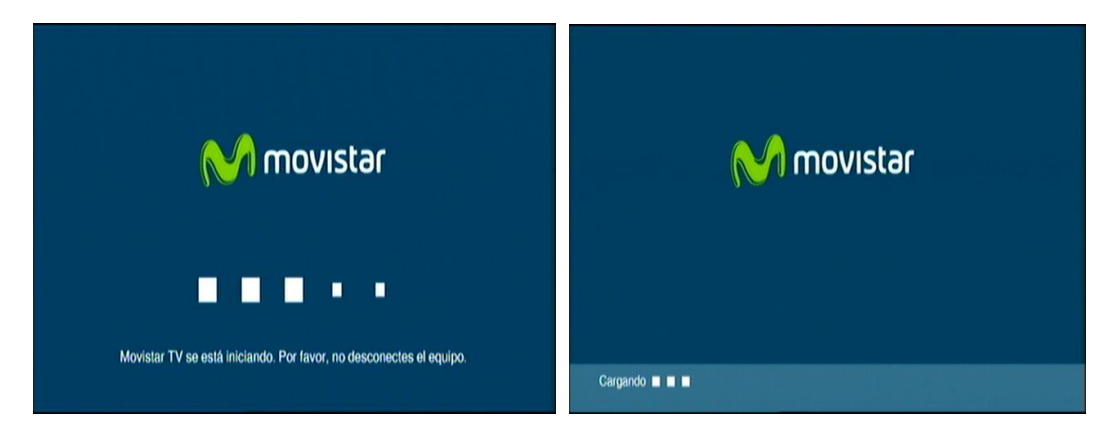

 Cuando termine de arrancar hay que configurar el modo de video. Para ello utilice el mando a distancia del descodificador. Pulse la tecla amarilla rotulada como Movistar TV o Imagenio según mando

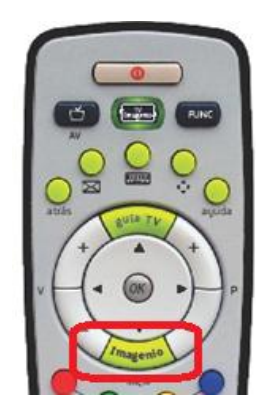

y sitúese utilizando los cursores del mando sobre el icono "llave" utilizando los cursores del mando sobre el icono "llave" utilizando los cursores del mando

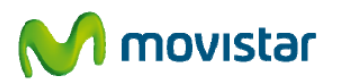

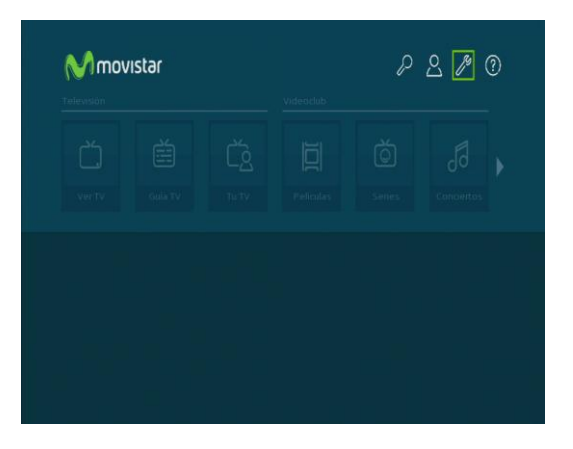

8. Diríjase ahora al apartado Modo de Pantalla y pulse la tecla OK

| Modo de Pantalla |  |  |
|------------------|--|--|
|                  |  |  |
|                  |  |  |
|                  |  |  |
|                  |  |  |
|                  |  |  |

9. Dependiendo del tipo de cable que conectó entre el descodificador y el TV seleccione en el menú su tipo de conexión:

Si conectó mediante un cable HDMI seleccione el siguiente TIPO DE CONEXIÓN:

| Modo de Pantalla        | I con tu televisión te recomendamos la opción AUTO. |  |
|-------------------------|-----------------------------------------------------|--|
| Tipo de conexión:       | HDMI - 1080i (Calidad HD)                           |  |
| Conversión de Pantalla: | Expander                                            |  |
|                         |                                                     |  |
|                         |                                                     |  |
|                         |                                                     |  |

• HDMI 1080i

Si conectó mediante cable Euroconector seleccione:

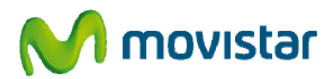

• Euroconector + HDMI (SD)

|                        |                                                | _ |
|------------------------|------------------------------------------------|---|
| Tipo de conexión:      | Salida doble: Euroconector y HDMI (Calidad SD) |   |
| Salida del Euroconecto | RGB                                            |   |
| Formato del TV:        | 16.9 (Auto)                                    |   |
|                        |                                                |   |
|                        |                                                |   |

## Nota importante:

Si se configura el descodificador en modo **Euroconector + HDMI**, <u>NO</u> disfrutará de la calidad HD aunque tenga conectado un cable HDMI.

10. Seleccionando la Ayuda encontrará información de cada apartado e incluso un vídeo de bienvenida al servicio que le ayudará a descubrir todos los potenciales de Movistar TV.

11. Para finalizar y salir del menú pulse la tecla "Atrás" del mando a distancia. Con esto empecerá a ver los canales de Movistar Tv.

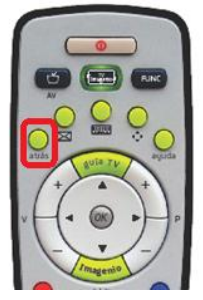